# How to Submit a Reportable File update **\$** WCRA in the WCRA Portal

1 Log in to the WCRA portal 2 Click "Claims" then "Claim Reporting". WCRA Portal Calculators PowerUser ~ Home Claim Reporting Hello, Loss Detection erl Welcomet Send Secure Message tal. Your truste nanagement and WCRA data reporting. Resources This portal ......, it and manage claims, run reports, and complete required data requests. 0 2 ଚ Training User Management Contact Us Resources are available to help guide you through using You can request new user access or changes for existing If you need assistance, please contact us the portal. users. View Training Materials View User Management Contact Us

Click on the "Reportable Files" tile, then click "Update Claim" in the listing.

3

|                                                                                |                                                                                                    | O<br>All Claims | <b>1</b><br>Draft   | 24715<br>read Reimbursements | 10<br>pondence | 270<br>Unread Corres                                                                                  | 14<br>Reportable Files | 250<br>Claim Updates                                                                                                    | 380<br>Due Updates Cl | Pas   |
|--------------------------------------------------------------------------------|----------------------------------------------------------------------------------------------------|-----------------|---------------------|------------------------------|----------------|----------------------------------------------------------------------------------------------------|------------------------|----------------------------------------------------------------------------------------------------|-----------------------|-------|
|                                                                                |                                                                                                    |                 |                     |                              | TPA            |                                                                                                    |                        |                                                                                                    |                       | embe  |
|                                                                                | ~                                                                                                    |                 |                     |                              | All            | ~                                                                                                    |                        |                                                                                                    |                       | All   |
|                                                                                |                                                                                                    |                 |                     |                              |                |                                                                                                    | d To                   | Assigned                                                                                                    | Date                  | ciden |
|                                                                                |                                                                                                    | er <u>Reset</u> | Filte               | n # or Name                  | Q Searc        | ~                                                                                                    |                        | All                                                                                                    | d/yyyy 🖻              | mm/   |
|                                                                                |                                                                                                    |                 |                     |                              |                |                                                                                                    |                        |                                                                                                    |                       |       |
| Export to Exc                                                                  | Assigned To 🗘                                                                                                    |                 | TPA 🗘               |                              | Member Nam     | Date of Injury 🗘                                                                                      | Injured Worker Name 🗘  | Due Date 🗘                                                                                                    | ember<br>sim#≎        | 5 ;   |
| Export to Exco                                                                 | Assigned To \$<br>Michael Baumann<br>Reassign                                                                                | Со              | TPA \$              |                              | Member Nam     | Date of Injury \$ 01/06/2020                                                                          | Injured Worker Name 🗘  | Due Date \$ 04/23/2022 Past Due                                                                                                    | ember<br>sim # 🗢      |       |
| Resume Update                                                                  | Assigned To<br>Michael Baumann<br>Reassign<br>Ryan Gregory<br><u>Reassign</u>                                                | Co              | TPA ≎<br>N/A        |                              | Member Nam     | Date of Injury ◆           01/06/2020           01/13/2009                                            | Injured Worker Name 🗘  | Due Date<br>04/23/2022<br>Past Due<br>05/22/2022<br>Past Due                                                                                                    | ember<br>lim # ≎      |       |
| Export to Exe<br>Resume Update<br>Update Claim<br>Update Claim                 | Assigned To<br>Michael Baumann<br>Reassign<br>Ryan Gregory<br>Reassign<br>Sean Raney<br>Reassign                             | Co              | TPA ≎<br>N/A<br>N/A |                              | Member Nam     | Date of Injury ≎<br>01/06/2020<br>01/13/2009<br>11/30/1993                                            | Injured Worker Name 🗘  | Due Date ↓<br>04/23/2022<br>Past Due<br>05/22/2022<br>Past Due<br>05/22/2022<br>Past Due                                                                                   | ember<br>aim # \$     |       |
| Export to Exc<br>Resume Update<br>Update Claim<br>Update Claim<br>Update Claim | Assigned To ¢<br>Michael Baumann<br>Reassign<br>Ryan Gregory<br>Reassign<br>Sean Raney<br>Reassign<br>Sean Raney<br>Reassign | Со              | TPA ÷<br>N/A<br>N/A | этрапу                       | Member Nam     | Date of Injury \$           01/06/2020           01/13/2009           11/30/1993           11/27/1984 | Injured Worker Name 🗘  | Due Date         ◆           04/23/2022         Past Due           05/22/2022         Past Due           05/22/2022         Past Due           07/02/2023         Past Due | ember<br>sim # ≑      |       |

**4** Complete the Member Information. Note: Required fields are identified with an \*.

| Claim Reporting > Reportable Files > Reportable                    | e File           |                     |                                                       |                                     |                 |
|--------------------------------------------------------------------|------------------|---------------------|-------------------------------------------------------|-------------------------------------|-----------------|
| Injured Worker                                                     | Benefits         | Payments & Reserves | Current Status                                        | Supporting Documents<br>& Comments  | Review & Submit |
| Injured Worker Details                                             |                  |                     |                                                       |                                     | ·(              |
| Injured Worker Details<br>Member Information<br>WCRA Member Name * |                  |                     | TPA Name                                              |                                     | 'C              |
| Injured Worker Details<br>Member Information<br>WCRA Member Name * |                  | x v                 | TPA Name<br>Select                                    |                                     | ·(              |
| Injured Worker Details<br>Member Information<br>WCRA Member Name * | Date of injury * | × ~                 | TPA Name<br>Select<br>Did the injury occur on the emp | ployer's premises? * Claim Status * | ~               |

Complete the "Personal Information" and add Dependents, if necessary.

| First Name *                   |                     | Middle Name                                            | Last Name *                                               | Suffix                      |
|--------------------------------|---------------------|--------------------------------------------------------|-----------------------------------------------------------|-----------------------------|
|                                |                     |                                                        |                                                           |                             |
| Gender *                       |                     | Date of Birth *                                        | Marital Status *                                          |                             |
| Female                         | ~                   | 07/01/1976                                             | Not married 🗸 🗸                                           |                             |
| City *                         |                     | State *                                                | Zip *                                                     |                             |
|                                |                     |                                                        |                                                           |                             |
| Date Of Death                  |                     | Is the death the result of the injury?                 |                                                           |                             |
| mm/dd/yyyy                     | <b></b>             | · •                                                    |                                                           |                             |
|                                |                     |                                                        |                                                           |                             |
| pendents                       |                     |                                                        |                                                           |                             |
| Dependent information shown is | based on previously | provided data. Where data was not given, our best esti | mate is being used. Please review and update to ensure th | is information is accurate. |
| No results                     |                     |                                                        |                                                           |                             |

#### 6 Complete "Employment Information".

| Employer Name *         |                  | Hired Date * |             |  |
|-------------------------|------------------|--------------|-------------|--|
|                         |                  | 07/31/2008   | <u>::</u> • |  |
| Address                 |                  |              |             |  |
| City *                  | State *          | Zip *        |             |  |
| Cccupation *            | Job Class Code * |              |             |  |
| This field is required. | -                |              | *           |  |

### 5

7 After all required "Injured Worker" information is entered, click "Save and Continue" to proceed.

| Employer Name *                 |                  | Hired Date * |           |                |
|---------------------------------|------------------|--------------|-----------|----------------|
|                                 |                  | 07/31/2008   | <b>::</b> |                |
| Address                         |                  |              |           |                |
| City *                          | State *          | Zin *        |           |                |
| Minneapolis                     | MN               | 55404        |           |                |
|                                 |                  |              |           |                |
| Occupation *                    | Job Class Code * |              |           |                |
|                                 |                  |              | ~         |                |
|                                 |                  |              |           |                |
|                                 |                  |              |           |                |
| k to Previous Step Save and Exi |                  |              |           | Save and Conti |
|                                 |                  |              |           |                |

| Reporting > | Reportable Files > Reporta | ble File |                                  |                |                                    |                 |     |
|-------------|----------------------------|----------|----------------------------------|----------------|------------------------------------|-----------------|-----|
|             | Injured Worker 🗡           | Benefits | Payments & Reserves              | Current Status | Supporting Documents<br>& Comments | Review & Submit |     |
| demnit      | y Benefits                 |          |                                  |                |                                    |                 | 005 |
|             | •                          |          |                                  |                |                                    |                 |     |
| Compenso    | ation & Current Be         | nefits   |                                  |                |                                    |                 | _   |
| Average W   | eekly Wage *               |          | Initial Weekly Indemnity *       |                | Return To Work Date                |                 |     |
|             |                            | sd       |                                  | Required       | mm/dd/yyyy                         | t               |     |
| Current Be  | nefit Type 🕐 *             |          |                                  |                |                                    |                 |     |
| -           |                            | ~        |                                  |                |                                    |                 |     |
| Is PPD curr | ently being paid?          |          |                                  |                |                                    |                 |     |
|             |                            |          |                                  |                |                                    |                 |     |
| Permanenc   | y Rating                   |          | Calculate Total Rated Permanency |                |                                    |                 |     |
|             |                            | 0.00 %   |                                  |                |                                    |                 |     |

9

## When all required "Compensation & Current Benefits" and offsets are entered, click "Save and Continue" to proceed.

| Average Weekly Wage *                                |        | Initial Weekly Indemnity *       |       | Return To Work Date |               |
|------------------------------------------------------|--------|----------------------------------|-------|---------------------|---------------|
|                                                      | \$400  |                                  | \$300 | mm/dd/yyyy          | Ē             |
| Current Benefit Type  ?                              |        |                                  |       |                     |               |
| No Current Benefits                                  | ~      |                                  |       |                     |               |
| Is PPD currently being paid?                         |        |                                  |       |                     |               |
|                                                      |        |                                  |       |                     |               |
| Permanency Rating                                    |        | Calculate Total Rated Permanency |       |                     |               |
|                                                      | 0.00 % |                                  |       |                     |               |
|                                                      |        |                                  |       |                     |               |
|                                                      |        |                                  |       |                     |               |
|                                                      |        |                                  |       |                     |               |
| Offsets currently being received<br>Social Security? |        |                                  |       |                     |               |
|                                                      |        |                                  |       |                     |               |
| Other Courses Provider 2                             |        |                                  |       |                     |               |
|                                                      |        |                                  |       |                     |               |
|                                                      |        |                                  |       |                     |               |
|                                                      |        |                                  |       |                     |               |
| Back to Previous Step Save and Exit                  |        |                                  |       |                     | Save and Cont |

#### **10** Enter "Payments and Reserves" information.

| WCRA Portal                                  |                       |                     |                              |                                    | <u>Calculators</u> PowerUser ~ |   |
|----------------------------------------------|-----------------------|---------------------|------------------------------|------------------------------------|--------------------------------|---|
| <u>Home</u> Claims ~ Policy Data F           | Reporting V Reports V | User Management 🗸   |                              |                                    |                                |   |
| aim Reporting > Reportable Files > Reportabl | e File                |                     |                              |                                    |                                |   |
| Injured Worker 🗡                             | Benefits 🗸            | Payments & Reserves | Current Status               | Supporting Documents<br>& Comments | Review & Submit                |   |
| ayments and Reserv                           | es                    |                     |                              |                                    | 200                            | 9 |
| Indemnity Paid-to-Date                       |                       |                     |                              |                                    |                                |   |
| Permanent Total Disability                   | Temporary Tota        | Disability          | Permanent Partial Disability | Tempora                            | y Partial Disability           |   |
| Dependent Benefits                           | \$0<br>ERC/IC         |                     | Other Indemnity              | Indemnit                           | y Paid Through Date            |   |
|                                              |                       |                     |                              | mm/d                               | id/yyyy 🖭                      |   |
|                                              |                       |                     |                              | Total Ind                          | emnity Paid-to-Date            |   |
|                                              |                       |                     |                              |                                    |                                |   |
|                                              |                       |                     |                              |                                    |                                |   |
| Medical / Rehab Paid-to-Dat                  | e                     |                     |                              |                                    |                                |   |
| Medical                                      | Vocational Reha       | bilitation          | Medical Paid Through Date    | Total Me                           | dical / Rehab Paid-to-Date     |   |

**11** After all required "Payments & Reserves" information is entered, click "Save and Continue". Note: Paid Through Dates are required.

|                                  |                              | Vocational Rehabilitation |          | Medical Paid Through Date *            |   | Total Medical / Rehab Paid-to-Date  |           |
|----------------------------------|------------------------------|---------------------------|----------|----------------------------------------|---|-------------------------------------|-----------|
|                                  | \$500                        |                           |          | 09/01/2023                             | Ē |                                     | \$500     |
|                                  |                              |                           |          |                                        |   |                                     |           |
|                                  |                              |                           |          |                                        |   |                                     |           |
| coveries Received-t              | to-Date                      |                           |          |                                        |   |                                     |           |
| Medical                          |                              | Indemnity                 |          | Recoveries Received Through Date *     |   | Total Recoveries Received-to-Date   |           |
|                                  | \$50                         |                           |          | 09/01/2023                             |   |                                     | \$50      |
|                                  |                              |                           |          |                                        |   |                                     |           |
|                                  |                              |                           |          |                                        |   |                                     |           |
|                                  |                              |                           |          |                                        |   |                                     |           |
|                                  |                              |                           |          |                                        |   |                                     |           |
| utstanding / Unpaid              | Reserves                     |                           |          |                                        |   |                                     |           |
| itstanding / Unpaid              | Reserves                     | Indemnity *               |          | Reserve Valuation Date *               |   | Total Outstanding / Unpaid Reserves |           |
| Itstanding / Unpaid              | Reserves<br>\$500,000        | Indemnity *               | \$50,000 | Reserve Valuation Date *<br>09/01/2023 | Ē | Total Outstanding / Unpaid Reserves | \$550,000 |
| itstanding / Unpaid<br>Medical * | <b>Reserves</b><br>\$500,000 | Indemnity *               | \$50,000 | Reserve Valuation Date * 09/01/2023    |   | Total Outstanding / Unpaid Reserves | \$550,000 |
| utstanding / Unpaid<br>Medical * | <b>Reserves</b><br>\$500,000 | Indemnity *               | \$50,000 | Reserve Valuation Date *<br>09/01/2023 | F | Total Outstanding / Unpaid Reserves | \$550,000 |
| utstanding / Unpaid<br>Medical * | Reserves<br>\$500,000        | Indemnity *               | \$50,000 | Reserve Valuation Date * 09/01/2023    | P | Total Outstanding / Unpaid Reserves | \$550,000 |

#### **12** Enter the "Current Status" information for the claim.

|                 | Injured Worker 🗹                     | Benefits $\checkmark$ | Payments & Reserves $\checkmark$ | Current Status | Supporting Documents<br>& Comments | Review & Submit |     |
|-----------------|--------------------------------------|-----------------------|----------------------------------|----------------|------------------------------------|-----------------|-----|
| urren           | t Status                             |                       |                                  |                |                                    |                 | 109 |
|                 |                                      |                       |                                  |                |                                    |                 |     |
| Detailed de     | escription of the accident and/or in | jury                  |                                  |                |                                    |                 |     |
| 1               |                                      |                       |                                  |                |                                    |                 |     |
|                 |                                      |                       |                                  |                |                                    |                 |     |
| This field is r | equired.                             |                       |                                  |                |                                    |                 |     |
| Accepted/i      | Denied body parts and conditions     |                       |                                  |                |                                    |                 |     |
|                 |                                      |                       |                                  |                |                                    |                 |     |
|                 |                                      |                       |                                  |                |                                    |                 |     |
| This field is r | equired.                             |                       |                                  |                |                                    |                 | 10  |
| Current Cla     | im Status                            |                       |                                  |                |                                    |                 |     |
|                 |                                      |                       |                                  |                |                                    |                 |     |
|                 |                                      |                       |                                  |                |                                    |                 |     |

## **13** After all required "Current Status" information is entered, click "Save and Continue".

|          | Injured Worker 🗸                                   | Benefits 🗸  | Payments & Reserves 🗸 | Current Status | Supporting Documents<br>& Comments | Review & Submit    |
|----------|----------------------------------------------------|-------------|-----------------------|----------------|------------------------------------|--------------------|
| Curr     | ent Status                                         |             |                       |                | PAMMIE PRIEST                      | LY - DOI: 01/14/20 |
| Detail   | ed description of the accident and/                | 'or injury  |                       |                |                                    |                    |
|          |                                                    |             |                       |                |                                    |                    |
|          |                                                    |             |                       |                |                                    |                    |
| Accep    | ted/Denied body parts and condition                | ons         |                       |                |                                    |                    |
|          |                                                    |             |                       |                |                                    |                    |
|          |                                                    |             |                       |                |                                    |                    |
| Currer   | nt Claim Status                                    |             |                       |                |                                    |                    |
|          |                                                    |             |                       |                |                                    |                    |
|          |                                                    |             |                       |                |                                    |                    |
|          | o Previous Sten Save and F                         | -vit        |                       |                |                                    | Save and Contin    |
| - Back t | 11 P 1 P V 11 11 5 11 P 11 1 1 1 1 1 1 1 1 1 1 1 1 | <u>LAIL</u> |                       |                |                                    | Save and Contin    |

**14** Enter comments if you'd like to provide additional information about the claim. You can also attach supporting documents if necessary.

|          | Injured Worker $\checkmark$ | Benefits 🗸     | Payments & Reserves $\checkmark$ | Current Status 🗸 | Supporting Documents<br>& Comments | Review & Submit |    |
|----------|-----------------------------|----------------|----------------------------------|------------------|------------------------------------|-----------------|----|
| ippor    | ting Documer                | nts & Comments |                                  |                  |                                    |                 | 09 |
| ippor    | ting Documer                | nts & Comments |                                  |                  |                                    |                 | С  |
| opposite |                             |                |                                  |                  |                                    |                 |    |
| l        |                             |                |                                  |                  |                                    |                 |    |
| 1        |                             |                |                                  |                  |                                    |                 |    |
|          |                             |                |                                  |                  |                                    |                 | li |
|          |                             |                |                                  |                  |                                    |                 |    |
|          |                             |                |                                  |                  |                                    |                 |    |

**15** If there is an additional/alternate contact for the claim, you can add their contact informatiom.

| Do you want to attach supporting documents?                                                                       | D             |                 |                 |
|----------------------------------------------------------------------------------------------------|---------------|-----------------|-----------------|
| File Name 🗘                                                                                                    | Uploaded By 🗘 | Uploaded Date 🗢 |                 |
| AASI Summary.xlsx                                                                                                 |               | ×               |                 |
| Attach additional Supporting Documents                                                                            |               |                 |                 |
| Drop a file here or browse to upload                                                                              |               |                 |                 |
| Power User<br>Email: PowerUser@wcra.biz<br>Phone: N/A<br>Is there an additional/alternate contact for this claim? |               |                 |                 |
|                                                                                                    |               |                 | _               |
| Back to Previous Step <u>Save and Exit</u>                                                                        |               |                 | Save and Contin |

After supporting documents and additional/alternate contact information has been added, click "Save and Continue".

|                                                                                                    | ttach additional Supporting Documents                 |                                       |                 |                  |
|----------------------------------------------------------------------------------------------------|-------------------------------------------------------|---------------------------------------|-----------------|------------------|
| Cor Claims Questions, contact   Jumitide By   Power User   Email: * Nowridser@wcrabit:   Phone: N/A   There an additional/alternate contact for this claim?   Image: Contact Phone Bit   Jos Smith   Jos Smith   Jos Smith   Jos Smith   Jos Smith   Jos Smith   State Thome *   Contact Phone Bit   Statest Phone *   Contact Phone Bit   Statest Phone *   Contact Phone Bit   Statest Phone *   Contact Phone Bit   Statest Phone *   Contact Phone Bit   Statest Phone *   Contact Phone Bit   Statest Phone *   Contact Phone Bit   Statest Phone Bit   Statest Phone Bit   Statest Phone *   Contact Phone Bit   Statest Phone Bit   Statest Phone Bit   Statest Phone Bit   Statest Phone Bit   Statest Phone Bit   Statest Phone Bit   Contact Phone Bit   Statest Phone Bit   Statest Phone Bit   Statest Phone Bit   Contact Phone Bit Statest Phone Bit Statest Pho                                                                                                    | Drop a file here or browse to upload                  |                                       |                 |                  |
| be Claims Questions, contact<br>Jubility TowerUser<br>Email: PowerUser<br>Prone: N/A<br>there are additional/alternate contact for this claim?<br>Portact Name *<br>Joe Smith<br>Joe Smith<br>Joe Smith<br>Joe Smith<br>Joe Smith<br>Los Contact Phone Ext<br>Sinsth Questions<br>Stact Ensol<br>Stact Ensol<br>Stact Phone *<br>Contact Phone Ext<br>Sinsth Questions<br>Save and East<br>De Oriented Step<br>Save and East<br>De Oriented Step<br>Save and East<br>Save and East<br>Save and Save and Save and Save and Save and Save and Save and Save and Save and S |                                                       |                                       |                 |                  |
| bin House Storp         Save and Exit           Previous Step         Save and Exit                                                                                                    |                                                       |                                       |                 |                  |
| Power User   Email:   Pome: N/A   there an additional/alternate contact for this claim?   Image: Power and additional/alternate contact for this claim?   Image: Power and additional/alternate contact for this claim?   Image: Power and additional/alternate contact for this claim?   Image: Power and additional/alternate contact for this claim?   Image: Power and additional/alternate contact for this claim?   Image: Power and Exit   State Phone *   Contact Phone Ext   651:555:1212     text to Previous Step   Save and Exit     D WCRA 2023   All Plipts Reserved   Legal Disclaimer   Privacy   Terms of Use   Edgs   Contact Us                                                                                                    | or Claims Questions, contact                          |                                       |                 |                  |
| Power User         Email: Power/User@wcra.biz         Phone: N/A         Imail: A mane *         Joe Smith         Joe Smith         Jonact Email *         Jamith@Bol.com         Instact Phone *         Contact Phone Ext         651:555-1212         text to Previous Step       Save and Exit         D WCRA 2023   All Rights Reserved   Legal Disclaimer   Privacy   Terms of Use   EADS   Contact Us                                                                                                    | Demos Harr                                            |                                       |                 |                  |
| Phone: N/A there an additional/alternate contact for this claim?                                                                                                    | Power User                                            |                                       |                 |                  |
| there an additional/alternate contact for this claim?                                                                                                    | Phone: N/A                                            |                                       |                 |                  |
| there an additional/alternate contact for this claim?                                                                                                    |                                                       |                                       |                 |                  |
| And a second second sec                                                                                                    | there an additional/alternate contact for this claim? |                                       |                 |                  |
| Dentact Name * Joe Smith Joe Smith Junited Email * Junited Paol.com Contact Phone Ext 651-555-1212  sky to Previous Step Save and Exit Save and Exit D WCRA 2023   All Rights Reserved   Legal Disclaimer   Privacy   Terms of Use   EAOs   Contact Us                                                                                                    |                                                       |                                       |                 |                  |
| antact Name * Joe Smith Intact Email * Justifie Baol.com Intact Phone * Contact Phone Ext 651-555-1212 Intact Previous Step Save and Exit Save and Exit D WCRA 2023   All Rights Reserved   Legal Disclaimer   Privacy   Terms of Use   EAQs   Contact Us                                                                                                    |                                                       |                                       |                 |                  |
| Joe Smith  inter Email*  j.smith@aol.com  contact Phone Ext  651-555-1212  kck to Previous Step Save and Exit  B WCRA 2023   All Rights Reserved   Legal Disclaimer   Privacy   Terms of Use   EAQs   Contact Us                                                                                                    | ontact Name *                                         |                                       |                 |                  |
| ontact Email * j.smith@aol.com  District Phone * Contact Phone Ext 651-555-1212  ack to Previous Step Save and Exit  Di WCRA 2023   All Rights Reserved   Legal Disclaimer   Privacy   Terms of Use   EAQs   Contact Us                                                                                                    | Joe Smith                                             |                                       |                 |                  |
| ontact Email * j.smith@aol.com                                                                                                    |                                                       |                                       |                 |                  |
| j.smith@aol.com ontact Phone * Contact Phone Ext 651-555-1212  skck to Previous Step Save and Exit D WCRA 2023   All Rights Reserved   Legal Disclaimer   Privacy   Terms of Use   EAQs   Contact Us                                                                                                    | ontact Email *                                        |                                       |                 |                  |
| sontact Phone * Contact Phone Ext 651-555-1212  ck to Previous Step Save and Exit  B WCRA 2023   All Rights Reserved   Legal Disclaimer   Privacy   Terms of Use   FAQs   Contact Us                                                                                                    | j.smith@aol.com                                       |                                       |                 |                  |
| ontact Phone *     Contact Phone Ext       651-555-1212                                                                                                    |                                                       |                                       |                 |                  |
| 651-555-1212 sck to Previous Step Save and Exit Save and Exit B WCRA 2023   All Rights Reserved   Legal Disclaimer   Privacy   Terms of Use   FAQs   Contact Us                                                                                                    | ontact Phone *                                        | Contact Phone Ext                     |                 |                  |
| sck to Previous Step <u>Save and Exit</u><br>Save and Continu<br>D WCRA 2023   All Rights Reserved   <u>Legal Disclaimer</u>   <u>Privacy</u>   <u>Terms of Use</u>   <u>FAOs</u>   <u>Contact Us</u>                                                                                                    | 651-555-1212                                          |                                       |                 |                  |
| ack to Previous Step <u>Save and Exit</u><br>Save and Continu                                                                                                    |                                                       |                                       |                 |                  |
| Save and Exit Save and Exit Save and Continu Save and Continu Save and Continu Save and Continu Save and Continu Save and Continu Save and Continu                                                                                                    |                                                       |                                       |                 |                  |
| D WCRA 2023   All Rights Reserved   Legal Disclaimer   Privacy   Terms of Use   FAOs   Contact Us                                                                                                    | ack to Previous Step Save and Exit                    |                                       |                 | Save and Continu |
| D WCRA 2023   All Rights Reserved   Legal Disclaimer   Privacy   Terms of Use   FAOs   Contact Us                                                                                                    |                                                       |                                       |                 |                  |
| WCRA 2023   All Rights Reserved   Legal Disclaimer   Privacy   Terms of Use   FAOs   Contact Us                                                                                                    |                                                       |                                       |                 |                  |
|                                                                                                    | © WCRA 2023   All Rights Reserved                     | Legal Disclaimer Privacy Terms of Use | FAQs Contact Us |                  |

## Review the information you are about to submit. If changes are needed, use the "Change Responses" link. If the information is correct, click "Submit".

| \$500,000.00                                                                                                    | \$50,000.00                                                                     | 09/01/2023                      | \$550,000.00                                                          |                  |
|----------------------------------------------------------------------------------------------------|---------------------------------------------------------------------------------|---------------------------------|-----------------------------------------------------------------------|------------------|
| Total Paid-To-Date<br>Indemnity<br>Medical<br>Recoveries<br>Net Paid-To-Date<br>Retention Amount                                                                                                    | \$500.00<br>\$500.00<br>\$550.00<br>\$950.00<br>\$430,000.00                    |                                 |                                                                       |                  |
| Current Status Detailed description of the accident and/or injury Feli Accepted/Denied body, parts and conditions Head Current Claim Status Open Supporting Documents & Comments Hisdhusaijdnf;la 1 supporting documents uploaded For Claims Questions, contact: Submitted by Power User PowerUser@wcra.biz N/A | Additional/Alternate O<br>Joe Smith<br>j.smith@aol.com<br>651-555-1212 (Ext: N/ | Iontact<br><b>A</b> )           | Date / Time Submitted<br>Not Submitted<br>Claim Quick Response<br>N/A | Change Responses |
| ← Back to Previous Step Save and Exit                                                                                                    |                                                                                 |                                 |                                                                       | Submit           |
| © WCRA 2023   All Rights Reserved   ]                                                                                                    | egal Disclaimer   Privacy   Is                                                  | erms of Use   FAQs   Contact Us |                                                                       |                  |

**18** After clicking "Submit" you will see a submission confirmation. Click "Continue" to return to the claims listing screen.

|                                                                                                    | 19901<br>& |
|----------------------------------------------------------------------------------------------------|------------|
| Reportable File Update<br>Successfully Submitted                                                                              |            |
| WCRA will review the update provided.<br>We will contact you if we have any questions<br>regarding the information submitted. |            |
| Continue                                                                                                    |            |